## COMO ACESSAR A BASE DE LIVROS DIGITAIS "MINHA BIBLIOTECA"

Caso você ainda não tenha cadastro no SIGAA, favor consultar o tutorial **Como se cadastrar na Biblioteca Central** disponível no site da Biblioteca.

Entre na página do SIGAA UFPB com seu login e senha, ao entrar, vá sobre o ícone da "Biblioteca" clique em "Pesquisa Livros Digitais" e em seguida sobre "Minha Biblioteca". Você será redirecionado para a página da base de livros digitais.

| <b>i igula i</b> – Acc330 a c         |                                 |                             |                                      |  |
|---------------------------------------|---------------------------------|-----------------------------|--------------------------------------|--|
| UFPB - SIGAA - Sist                   | ema Integrado de Gestão de      | Atividades Acadêmicas       |                                      |  |
|                                       |                                 | Semestre a                  | atual:                               |  |
|                                       |                                 |                             | n Alterar ser                        |  |
| 餐 Avaliação Institucional             | Biblioteca                      |                             |                                      |  |
|                                       | 💰 Cadastrar para Utilizar os Se | erviços da Biblioteca       |                                      |  |
| Não há notícias cada                  | Pesquisar Material no Acervo    | )                           | _                                    |  |
|                                       | Pesquisar Artigo no Acervo      |                             | _                                    |  |
|                                       | Pesquisar Livros Digitais       |                             | <ul> <li>Minha Biblioteca</li> </ul> |  |
|                                       | Empréstimos                     |                             | Biblioteca Cengage                   |  |
| FORUM DO CURSO DE E                   | Verificar minha Situação / Ei   | mitir Documento de Quitação | Diblioteca rarget                    |  |
| Caro Aluno, este fórum                | Informações ao Usuário          |                             | alunos do curso                      |  |
| e a coordenação tem acesso a ele.     |                                 |                             |                                      |  |
| Cadastrar novo tópico para este fórum |                                 |                             |                                      |  |
| Título                                | A                               | utor Respostas              | Data                                 |  |

Figura 1 – Acesso a base Minha Biblioteca

A seguir aparecerá uma tela que contém o termo de licença de utilização da base Minha Biblioteca, leia o termo, marque a opção "Aceitar contrato de licença" e clique em "Continuar".

## Figura 2 – Termo de Licença

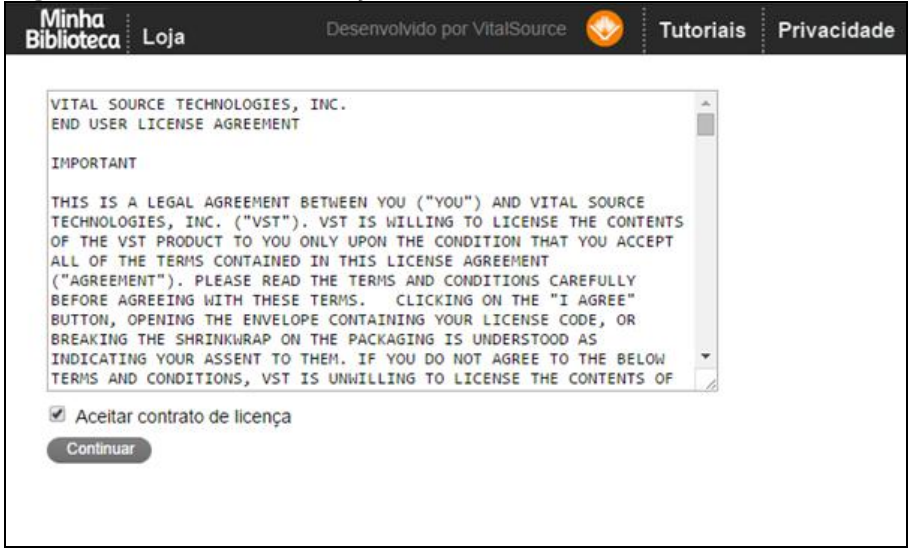

Você será redirecionado para a página inicial da base de livros digitais, nela você pode fazer a pesquisa por qualquer palavra, e ao obter os resultados, filtrar por título ou conteúdo, como demonstra a Figura 4.

Figura 3 – Página inicial da Minha Biblioteca

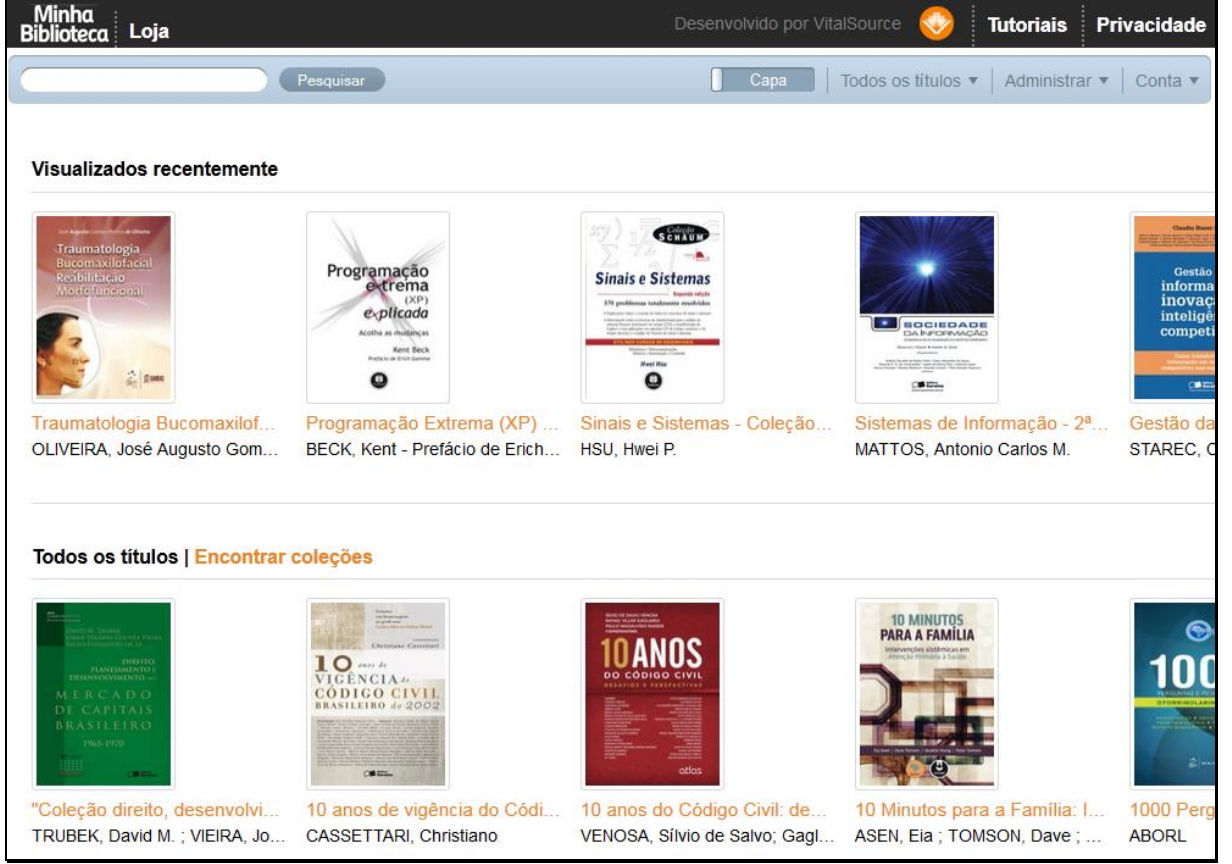

Figura 4 – Resultado da pesquisa

| N<br>Bit | Λinha<br>Nioteca Loja                                                             |
|----------|-----------------------------------------------------------------------------------|
| in       | formação Pesquisar                                                                |
|          | Resultados de títulos Resultados de conteúdo                                      |
| R        | esultados de títulos                                                              |
| T        | ecnologia de informação: planejamento e gestão, 3ª edição<br>Foina. Paulo Rogerio |
| Т        | ecnologia de informação para gestão de custos e resultado no hosp                 |
| H        | ALK, James Anthony                                                                |

Caso tenha alguma dúvida ou quer saber mais como pesquisar dentro da página da *Minha Biblioteca*, veja o <u>tutorial disponível</u>!